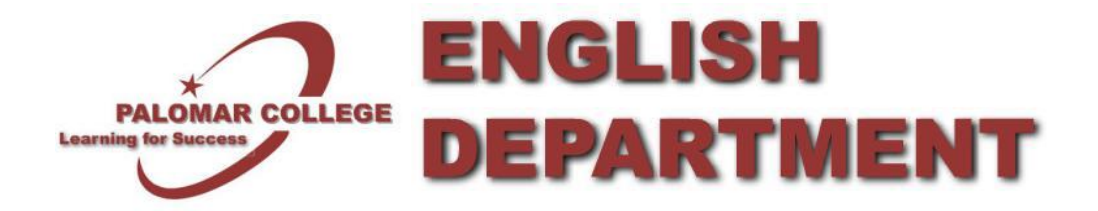

## **COURSE OUTLINES OF RECORD**

All Palomar College Course Outlines of Record are easily accessible online through CurricUNET.

- Go to the CurricUNET homepage (link to <u>http://www.curricunet.com/Palomar/</u>).
- Under "Search" (at the left, just below the login box), click on Course (you do NOT need to enter a User Name or Password).

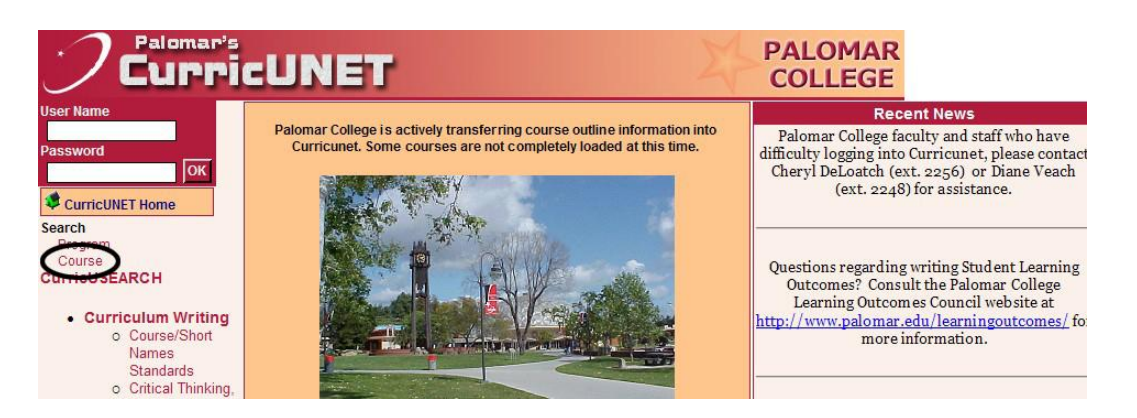

• In the Course Search box (top middle part of the page), click the "Active" button at the top, select "English" as the Discipline, enter the Course Number (you do not need to enter a Course Title), and click the OK button at the bottom of this panel.

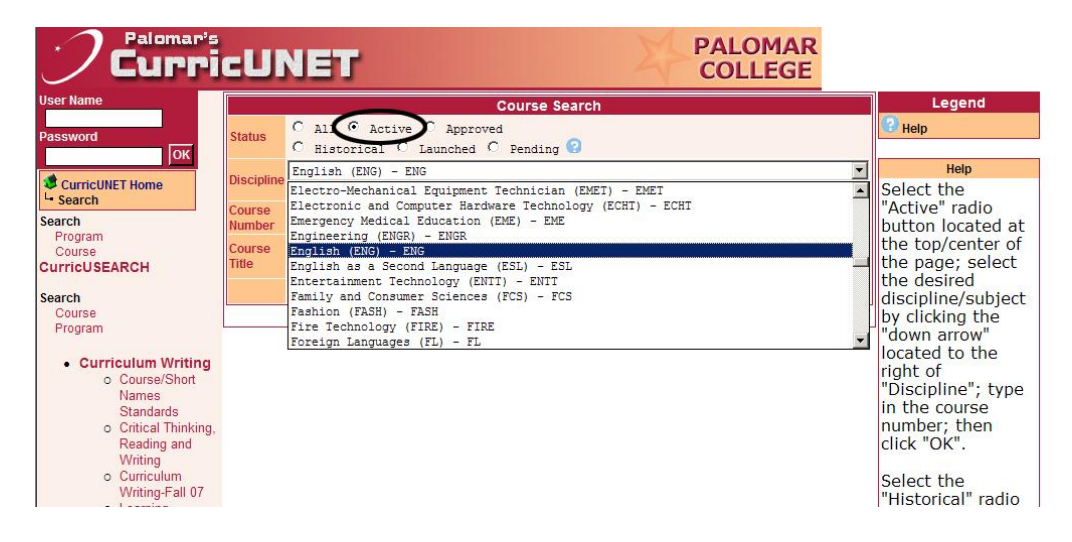

• In the Course Search Results box that now appears there is an Actions category with three icons shown. Click the blue and red "COR" icon to the left. The course English 100 is shown below as an *example*. Your results will vary depending on which course number you use.

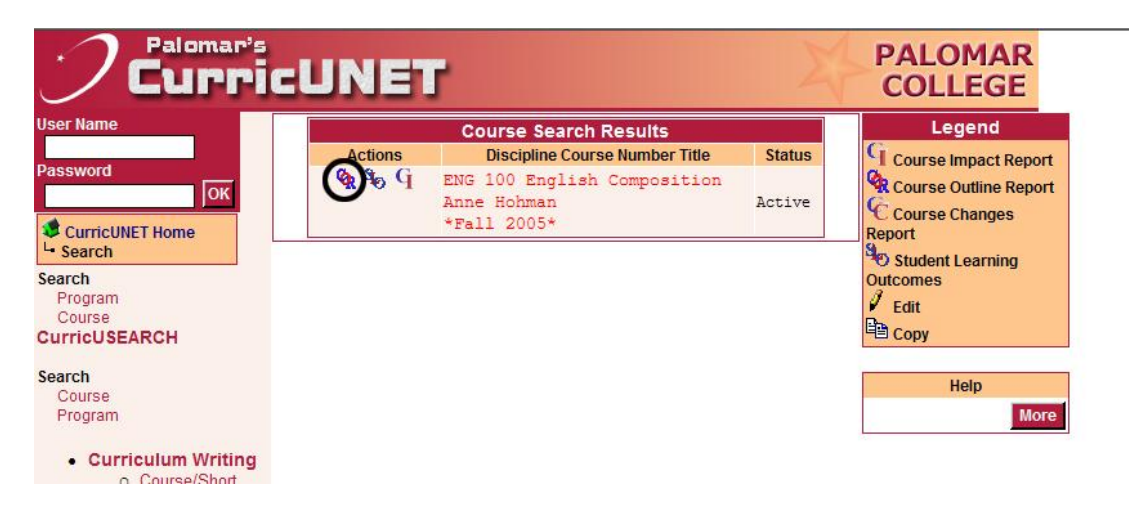

**UPDATING COURSE OUTLINES OF RECORD:** 

Those tasked with updating Course Outlines of Record can use these links to access <u>Directions for Course Outline</u> <u>Review</u> or go to the <u>CurricUNET Login</u> page.